## 2 knowledgeowl

## **Delete articles in bulk in Manage**

Last Modified on 04/17/2024 11:32 am EDT

Our default **Editor** and **Writer** roles have permission to delete articles. If you're using a custom author role, that role must have the Article Permission to **Delete articles** to bulk delete articles.

Deleting an article will:

- Remove it completely from your live knowledge base (the table of contents, category landing pages, search results, article lists)
- Show a 404 page when someone navigates to the article's URL, unless you've set up an old link to redirect to a different page.
- Delete all view data for the article. This data will not be recovered if you recover the article and will disappear from the Popular Articles Report.
- Remove it from the Articles hierarchy (though you can still find it in the Manage > Deleted filter)

You can delete multiple articles at once using Manage Articles. To do so:

- 1. In the top section of the lefthand navigation, select Manage.
- 2. Use a filter or search to display the articles you'd like to delete.
- 3. Check the box next to each article you'd like to delete. (Or use the checkbox in the header to select all displayed articles/all articles in filter.)
- 4. Select the **Delete** link just above the article list.

## Manage Articles

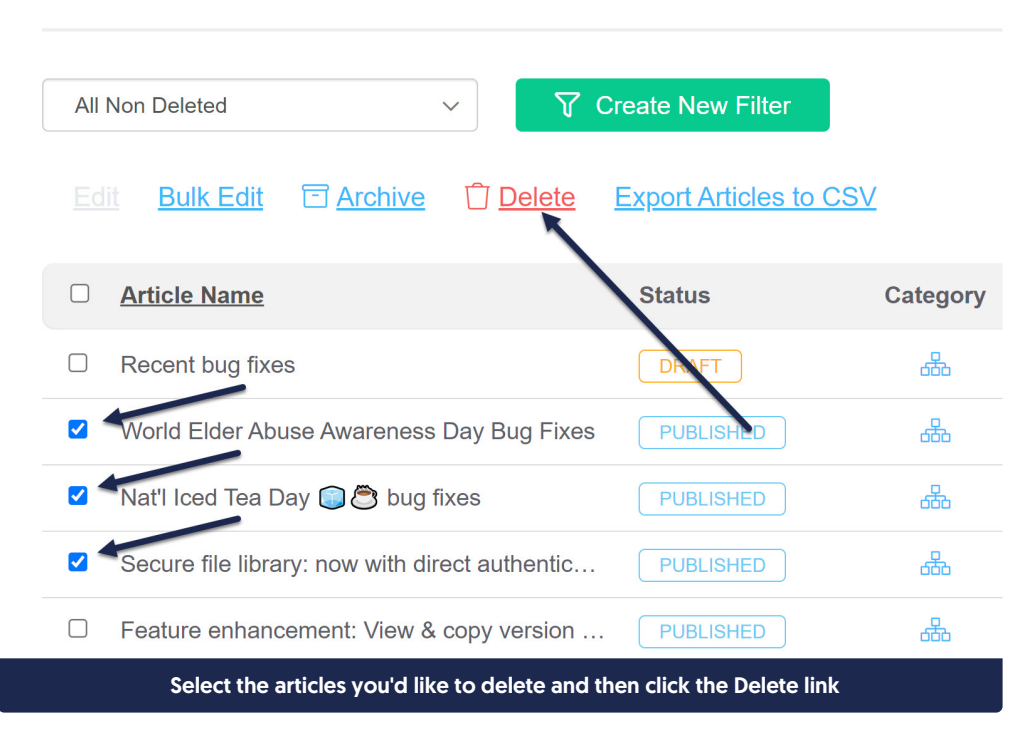

5. A confirmation message will appear, identifying how many articles you've selected to delete. Select **OK** to delete the articles you selected.

| Are you sure you want to delete the <b>2</b> selected articles? | ×         |
|-----------------------------------------------------------------|-----------|
|                                                                 | Cancel OK |
| Select OK to confirm the delete                                 |           |

Once the articles are deleted, if you need to view or edit them, selected Deleted from the filter dropdown at the top to view a full list of deleted articles:

## Manage Articles

| All Non Deleted $\checkmark$                    | ♥ Create New Filter         |
|-------------------------------------------------|-----------------------------|
| Standard                                        |                             |
| All Non Deleted                                 |                             |
| Published                                       | Delete Export Articles to C |
| Draft                                           |                             |
| Rejected Draft                                  |                             |
| Ready to Publish                                | <b>a</b> t 1                |
| Needs Review                                    | Status                      |
| Archived                                        |                             |
| Deleted                                         | PUBLISHED                   |
| Out of Date                                     |                             |
| Use the Deleted filter to view deleted articles |                             |